Logi Ad Hoc Reporting Configuring Report Scheduling

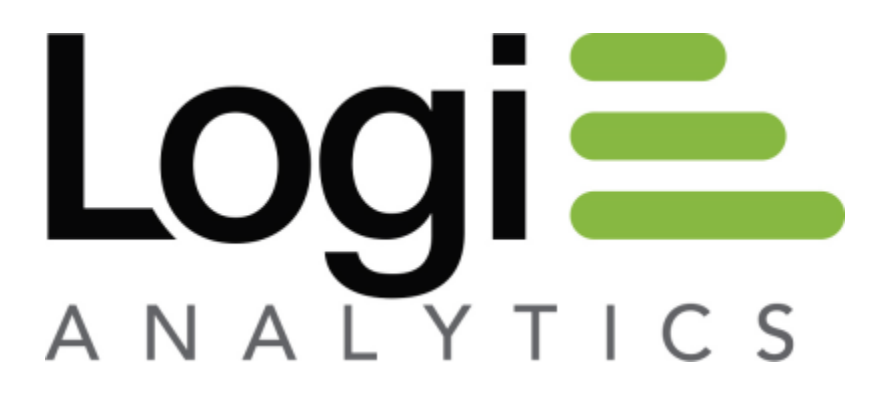

Version 12 July 2016

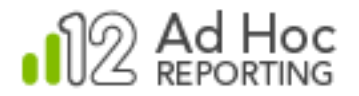

## The Basics

There are four core steps involved in the production and delivery of scheduled reports in Ad Hoc.

- 1. Configuring the scheduler service
- 2. Enabling scheduling for a database
- 3. Configuring the email server
- 4. Specifying a schedule and user subscriptions

The first three steps are accomplished using the Management Console. The fourth step is accomplished using the Ad Hoc interface. These steps must be performed in the order given.

## Configuration of the Delivery Tools

Scheduled reports are run, unattended, by either the Windows Task Scheduler or the Logi Ad Hoc Scheduling Service. For most users, the choice is simply a personal preference. For users for whom the Windows Task Scheduler is not an option, the Logi Ad Hoc Scheduler Service is the only choice.

The reports are delivered to the end user via email which requires access to an SMTP server.

#### Note:

The delivery configuration is specific to an instance of Ad Hoc. Each instance could be configured differently.

To configure the delivery tools, launch the Management Console and click on the **Instance Configuration** action group and the **Scheduling** action. The **Configure Scheduling** dialog box will be displayed:

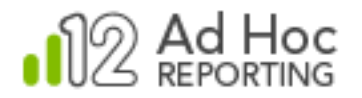

| Scheduler Service                               |                                                              |                                                     |
|-------------------------------------------------|--------------------------------------------------------------|-----------------------------------------------------|
| This dialog allows you<br>permitted to schedule | ) to select and configure the scheduling service<br>reports. | and determine the database connections that will be |
| Scheduler method:                               | O Logi Scheduling Service                                    | <ul> <li>Windows</li> </ul>                         |
| Scheduler Account                               | Administrator                                                |                                                     |
| Password:                                       | *****                                                        |                                                     |
| Password:                                       | *****                                                        |                                                     |

|        | Enable            | Database Connections |      |  |
|--------|-------------------|----------------------|------|--|
|        |                   | Northwind            |      |  |
|        | <b>V</b>          | Reporting Metadata   |      |  |
|        |                   |                      |      |  |
|        |                   |                      |      |  |
|        |                   |                      |      |  |
|        |                   |                      |      |  |
|        |                   |                      | <br> |  |
| help ( | configuring the R | port Scheduler       |      |  |
| help ( | configuring the R | port Scheduler       | <br> |  |

If the standard Windows Task Scheduler will be used to execute reports at scheduled times, select the Windows option and enter "administrator" credentials.

Click Test Scheduler Settings... to verify that the supplied credentials permit a schedule to be created.

Click **OK** to save the information.

If the Logi Ad Hoc Scheduling Service will be used, select the Logi Scheduling Service option and the **Configure Scheduling** dialog box will be display:

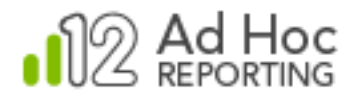

| Configure                                       | Scheduling                                        |                                                               | ×   |
|-------------------------------------------------|---------------------------------------------------|---------------------------------------------------------------|-----|
| Scheduler Service                               |                                                   |                                                               | - I |
| This dialog allows you<br>permitted to schedule | to select and configure the schedulin<br>reports. | g service and determine the database connections that will be |     |
| Scheduler method:                               | Logi Scheduling Service                           | ○ Windows                                                     |     |
| Server Name                                     | localhost                                         |                                                               |     |
| Password:                                       | туКеу                                             |                                                               |     |
| Port Number:                                    | 56111                                             |                                                               |     |

|       |                  |                             | Test Scheduler Settings |
|-------|------------------|-----------------------------|-------------------------|
| ble/D | isable Schedulir | ng for Database Connections |                         |
|       | Enable           | Database Connection         | 15                      |
|       |                  | Northwind                   |                         |
|       |                  | Reporting Metadata          |                         |

| Get help configuring the Report Scheduler_ |            |                |
|--------------------------------------------|------------|----------------|
|                                            | <u>о</u> к | <u>C</u> ancel |

Enter the Server Name (the name of the server where the Logi Scheduler service was installed), the Password, and the Port Number defined when the service was configured.

Note: The Password and Port Number must match the values stored in the Logi Ad Hoc Scheduler Service's settings file.

Click Test Scheduler Settings... to verify that the supplied credentials permit a schedule to be created.

Click **OK** to save the information.

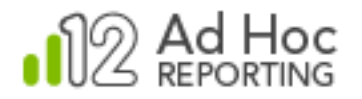

# Enabling Scheduling for a Database

The ability to schedule reports is enabled and configured at the database level. From a scheduling perspective, each database connected to an instance of Ad Hoc is independent from every other database.

As before, launch the Management Console and click the **Instance Configuration** action group and the **Scheduling** action. The **Configure Scheduling** dialog box will be displayed. The *Enable/Disable Scheduling for Database Connections* panel is displayed at the bottom of the dialog box:

|          | Database Connections |
|----------|----------------------|
|          | Northwind            |
| <b>V</b> | Reporting Metadata   |

The panel will display a grid of database connections and corresponding enabling checkboxes. Click the individual checkboxes to enable scheduling for the desired reporting database connections. Click the *Enable* column header to check or uncheck all of the checkboxes at once.

Click **OK** to save the information.

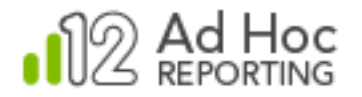

## Configuring an Email Server

Configuring the email delivery of scheduled reports requires configuration of both the SMTP server and the email templates. The **Email Settings** dialog box allows the administrator to accomplish both tasks at one time.

Launch the Management Console and click the **Instance Configuration** action group and the **Emailing** action. The **Email Settings** dialog box will be displayed:

| ail Server Settings                                                  |            |              |         |                 |             |               |            |
|----------------------------------------------------------------------|------------|--------------|---------|-----------------|-------------|---------------|------------|
| ITP Server: MySMTPServer.com<br>ITP Port: 25<br>nnection Timeout: 30 |            |              |         |                 |             |               | *          |
|                                                                      |            |              |         |                 | Edi         | t Email Serve | r Settings |
| tabase Specific Settings                                             |            |              |         |                 |             |               |            |
| Database                                                             | Email Me   | essages      | E       | mail Templat    | tes         |               |            |
| Northwind                                                            | _          |              |         |                 |             |               |            |
| Reporting Metadata                                                   | Subject:   | ~ReportN     | Vame    |                 |             |               |            |
|                                                                      | To:        | (Schedules   | d Repo  | rt Subscriber)  |             |               |            |
|                                                                      | From       | 11@11.co     | m       |                 |             |               |            |
|                                                                      | CC.        |              |         |                 |             |               |            |
|                                                                      | BCC        |              |         |                 |             |               |            |
|                                                                      | Dec.       |              |         |                 |             |               |            |
|                                                                      | Use the fo | llowing toke | n where | needed in the S | ubject tem  | plate:        |            |
|                                                                      | ~Repo      | ortName      | Wi      | l be replaced v | with report | t name.       |            |
|                                                                      |            |              |         |                 |             | -             |            |
|                                                                      |            |              |         |                 |             | Apply         | (Changes   |

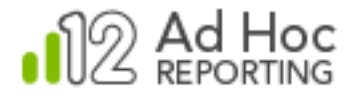

To configure an SMTP server, click **Edit Email Server Settings...** to display the following dialog box:

| Email Server Setti                                                        | x                                                      |
|---------------------------------------------------------------------------|--------------------------------------------------------|
| Linai Server Setu                                                         | nys                                                    |
| Reports and certain alerts can be s<br>recipients via email once email ha | sent to subscribers and selected<br>s been configured. |
|                                                                           |                                                        |
| SMTP Server:                                                              | MySMTPServer.com                                       |
| SMTP Port:                                                                | 25                                                     |
| Authentication Account:                                                   |                                                        |
| Authentication Password:                                                  |                                                        |
| Authentication Method                                                     | None 💌                                                 |
| Connection Timeout (seconds)                                              | 30                                                     |
|                                                                           | Test SMTP Settings                                     |
|                                                                           |                                                        |
|                                                                           | OK Cancel                                              |

Enter the SMTP attributes.

Click **Test SMTP Settings...** to verify that the attributes allow an email to be delivered.

Click **OK** to temporarily save the attributes and close the dialog box.

The attributes and values will now be displayed in the *Email Server Settings* panel of the **Email Settings** dialog box.

The lower *Database Specific Settings* panel allows you to set the scheduled report notification attributes. The only attribute that requires information to be specified is the From: value. The default values for the remaining attributes are sufficient to allow the proper delivery of email notifications.

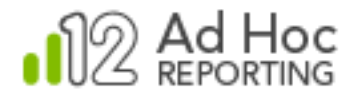

| Northwind     Subject:     ~ReportName       To:     (Scheduled Report Subscriber)       From:     11@11.com       CC:     BCC:                          | Database                   | Email Me   | ssages       | Email Templates                       |  |
|----------------------------------------------------------------------------------------------------|----------------------------|------------|--------------|---------------------------------------|--|
| Reporting Metadata       Subject:       ~ReportName         To:       (Scheduled Report Subscriber)         From:       11@11.com         CC:       BCC: | Northwind                  |            |              |                                       |  |
| To: (Scheduled Report Subscriber) From: 11@11.com CC: BCC:                                                                                               | Reporting Metadata Subject |            | ~ReportName  |                                       |  |
| From: 11@11.com<br>CC:<br>BCC:                                                                                                    |                            | To:        | (Scheduled   | Report Subscriber)                    |  |
| CC:<br>BCC:                                                                                                    | From:                      | 11@11.cor  | n            |                                       |  |
| BCC:                                                                                                    |                            | CC:        |              |                                       |  |
|                                                                                                    |                            | BCC:       |              |                                       |  |
| Use the following token where heeded in the Subject template.                                                                                            |                            | Use the fo | lowing token | where needed in the Subject template: |  |
| ~ReportName Will be replaced with report name.                                                                                                    |                            | ~Repo      | ortName      | Will be replaced with report name.    |  |

For each database in the list that is expected to have email delivery of scheduled reports:

- 1) Select the database (the row will be highlighted, as shown above).
- 2) Enter the **From**: address. This does not have to be an actual email address, but it does have to conform to address rules (e.g. Name@Company.com). Each scheduled report will be "sent" from this address.
- 3) Click Apply Changes.

Click **OK** to save all of the information.

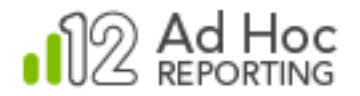

# Specifying a Schedule and User Subscriptions

Once the first three core steps have been completed properly, the Ad Hoc user interface should reflect the new configuration by presenting the **Schedule** option in the dropdown list of report actions. This is the entry point for scheduling reports.

There are two basic steps involved in scheduling a report; creation of the schedule and subscribing users.

#### Note:

There are many options related to scheduling. The following is a basic description of how to schedule a simple report. For additional details, please see the *System Administration Guide* or the *Report Design Guide*.

### **Creating the Schedule**

To create a schedule for a report, hover your mouse cursor over the More icon in the Report List and select the *Schedule* option from the drop-down list actions. The Task Scheduling page will be displayed:

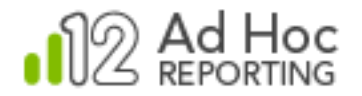

| Personal Repor                | ts Shared Repo                             | rts          | All Reports |  |  |  |  |  |  |
|-------------------------------|--------------------------------------------|--------------|-------------|--|--|--|--|--|--|
| Personal Reports > Sche       | dules > Schedule for 'Order Det            | tails Report | t'Report 🤅  |  |  |  |  |  |  |
| Task Scheduling               | Task Scheduling                            |              |             |  |  |  |  |  |  |
| Report Name:                  | Order Details Report                       |              |             |  |  |  |  |  |  |
| Output Format:                | HTML                                       |              |             |  |  |  |  |  |  |
| Scheduling Info               | Scheduling Information Schedule Task Daily |              |             |  |  |  |  |  |  |
| Schedule Task:<br>Start Time: | Daily<br>08<br>: 00                        | Every        | 1 day(s)    |  |  |  |  |  |  |
| Start Date:                   | 7/27/2016                                  |              |             |  |  |  |  |  |  |
| End Date:                     |                                            |              |             |  |  |  |  |  |  |
| Repeat Task                   |                                            |              |             |  |  |  |  |  |  |
| Save Back                     |                                            |              |             |  |  |  |  |  |  |

Select the **Output Format** and the **Scheduling Information** and click **Save** to record your settings.

A page will be displayed that enumerates the schedules in a grid:

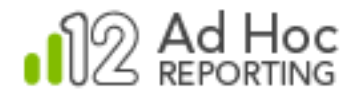

| Personal Reports                 | Shared Reports                   | All Reports                       | Global Rej |
|----------------------------------|----------------------------------|-----------------------------------|------------|
| Personal Reports > Schedules for | 'Order Details Report ' Report   | (?)                               |            |
| Add Delete                       |                                  |                                   |            |
| Frequency                        | Schedu                           | le                                | Actions    |
| 🔲 🔂 Daily 🛛 At 8:00 AM e         | very day Last Run Time: Never Ne | xt Run Time: 7/28/2016 8:00:00 AM | >          |
| Back to Reports List             |                                  |                                   |            |
|                                  |                                  |                                   |            |

Each schedule has **Actions** available from a drop-down list shown when the mouse pointer hovers over the > icon for the schedule.

### **Subscribing Users**

To specify the subscribers for this scheduled report, select the **Change Subscription** option from the drop-down list of **Actions**. The list of potential subscribers will be displayed:

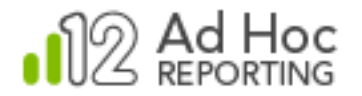

| Personal Rep          | orts                         | Shared Reports              | All Reports             | Global Re     |
|-----------------------|------------------------------|-----------------------------|-------------------------|---------------|
| Personal Reports > Sc | hedules <b>&gt; Subscril</b> | be to Report 'Order Details | Report' ?               |               |
| Report Name:          | Order Details Re             | port                        |                         |               |
| Frequency:            | Daily                        |                             |                         |               |
| Schedule:             | At 8:00 AM every             | / day                       |                         |               |
| Last Run:             | Never                        |                             |                         |               |
| Next Run:             | 7/28/2016 8:00:0             | 00 AM                       |                         |               |
| Subscribe / Ur        | nsubscribe U                 | Jsers                       |                         |               |
| Subscribe             | Unsubscribe                  |                             |                         |               |
|                       | User                         |                             | Email                   | Is Subscribed |
|                       | BSmithson                    | BSmi                        | thson@BisonProducts.com | х             |
| Back to Schedule      | :S                           |                             |                         |               |

Select users to receive this report by checking their checkboxes and click **Subscribe**. The subscriber information will be saved, the subscriber dialog box will be dismissed, and the list of schedules for the report will be displayed.

#### Note:

Remember that only users with defined email addresses in their profiles can be subscribed to receive a report.